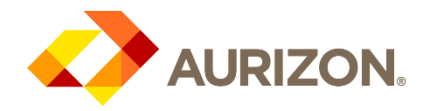

# Zycus Supplier Network Help Guide

Effective: 20/03/2025

# Contents

| 1.  | Desc | ription                                       | 2 |
|-----|------|-----------------------------------------------|---|
| 2.  | How  | to register and activate your account         | 2 |
|     | 2.1  | Create Password2                              |   |
|     | 2.2  | One Time Password2                            |   |
|     | 2.3  | Multi-factor Authentication                   |   |
| 3.  | How  | to log into the Zycus Supplier Network Portal | 1 |
|     | 3.1  | Login4                                        |   |
|     | 3.2  | Multifactor Authentication4                   |   |
|     | 3.3  | ZSN Help Function                             |   |
| 4.  | How  | to review supplier requests                   | 5 |
| 5.  | How  | to maintain company details                   | 5 |
|     | 5.1  | Company tab (mandatory)6                      |   |
|     | 5.2  | Address tab (mandatory)7                      |   |
|     | 5.3  | Financial tab8                                |   |
| 6.  | How  | to submit request to Aurizon                  | 3 |
| 7.  | How  | to respond to RFx's                           | ) |
|     | 7.1  | RFx Clarification Questions (e-Forum)11       |   |
| 8.  | How  | to execute contracts1                         | 1 |
| 9.  | How  | to view executed contracts12                  | 2 |
| 10. | Supp | oort12                                        | 2 |

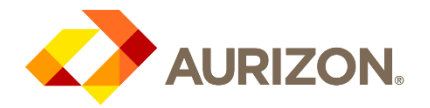

# Zycus Supplier Network Help Guide

# 1. Description

This document provides guidance on how to navigate the Zycus Supplier Network Portal (ZSN) as a supplier to Aurizon.

# 2. How to register and activate your account

If you are a new supplier contact that has been added to your supplier account with Aurizon, **OR** an existing supplier who has not yet activated their account on our Supplier Network Portal: you will need to follow these initial steps before being able to access your supplier account.

**IMPORTANT!** You have a 14-day period in which to complete the Zycus process. After this time the request to onboard as a supplier of Aurizon will be cancelled. Please note, payment cannot be made to any supplier who has not completed the Zycus onboarding process.

You will have received an email notification from 'Zycus Notification' with the subject "Welcome to the Zycus Supplier Network - Action required". In the email will be a unique link to open the ZSN. website.

IMPORTANT! email must match the address the notification was sent to.

nu ortrarri cinali must materi ne address the notification was sent to.

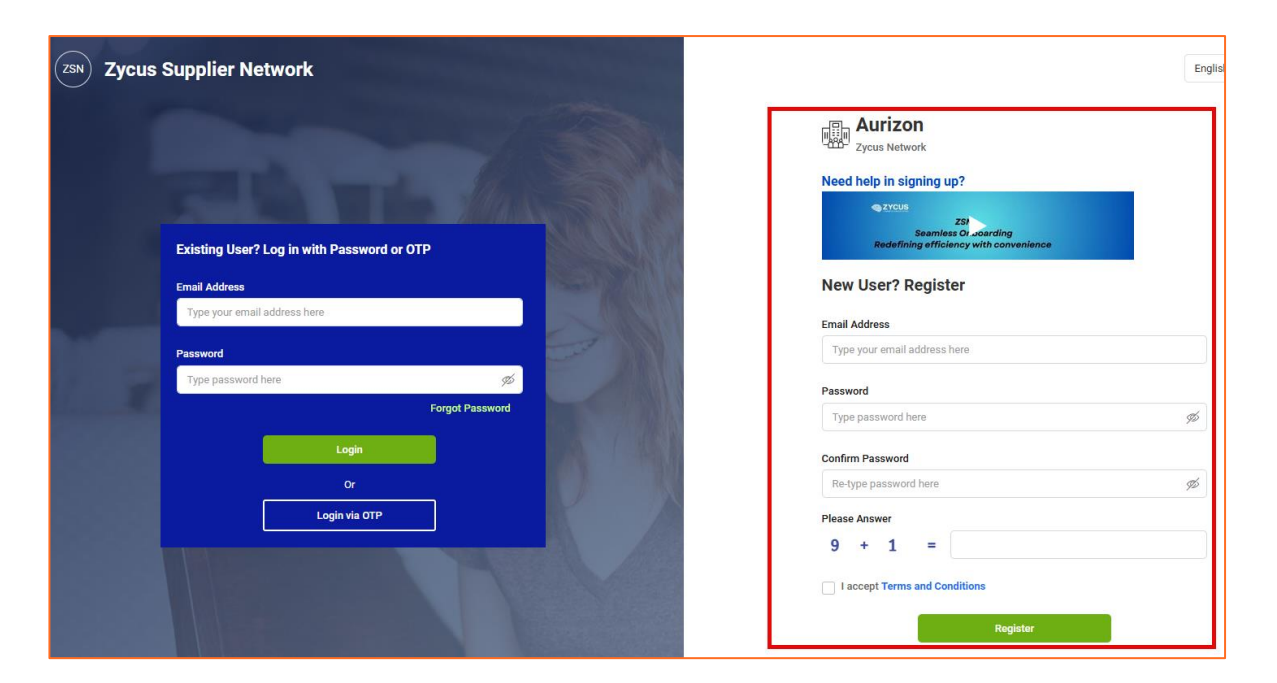

## 2.1 Create Password

As a 'New User', enter your email address and set up a password.

## 2.2 One Time Password

Once the fields have been entered, select 'Register'. A new screen will appear to 'Activate Account'. At the same time, an email will be sent with an OTP (One Time Password) code.

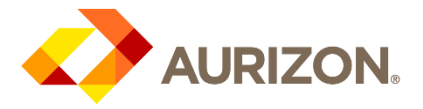

Enter the OTP code as shown in the email and select 'Verify OTP'.

| 2                                                                                                    | 3                                                                                                    |
|----------------------------------------------------------------------------------------------------|----------------------------------------------------------------------------------------------------|
| Please enter the OTP shared over the ema<br>Thank you for registering with ZSN<br>Enter OTP<br>Resend OTP Verify OTP | ail: "shahrukh.kazmi@zycus.com"                                                                                                    |
|                                                                                                    | Complete My Profile           Welcome to ZSN           Please enter the OTP shared over the em           Thank you for registering with ZSN           Enter OTP           Resend OTP           Verity OTP |

## 2.3 Multi-factor Authentication

Zycus Supplier Portal access requires multi-factor authentication, during registration you will be required to select the preferred method to receive the authentication code for future log ins.

| d not receive the One Time Password(OTP)? Zycus<br>y one of the options below: Please se                                                                                                    |                     | Supplier Network |  |  |
|----------------------------------------------------------------------------------------------------|---------------------|------------------|--|--|
| Check your email address if it's incorrect:     Verify the email address you have used to create your account on ZSN if the same is                                                                                                    | Generate OTP via SM | S                |  |  |
| correct sign-up again with the correct email address.<br>heck your spam or junk folder.<br>he activation email may have been marked as junk by your ISP or email application.<br>indly mark the email address as not spam to get all emails related to your account in<br>he inbox. | Generate OTP via em | ail<br>Cancel    |  |  |
| .1 SMS<br>er mobile number to receive the text message with the c                                                                                                    | code.               | Supplier Network |  |  |

Enter the OTP and select 'Confirm' to continue.

Cancel

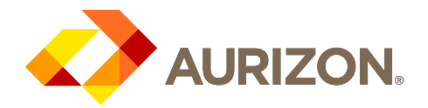

#### 2.3.2 Email

The email address used to setup the registration will be automatically sent the OTP. Enter the OTP and select 'Verify OTP.

Once verified, the account is activated.

| Zycus Supplier Network                                                                                    |                                           |
|----------------------------------------------------------------------------------------------------|-------------------------------------------|
| Authentication Required                                                                                   |                                           |
| Your customer has enabled two factor authors<br>We have sent an email with the passcode to "<br>Enter OTP | entication for login to this portal<br>ı" |
| Enter OTP                                                                                                 |                                           |
| Resend OTP Veri                                                                                           | fy OTP                                    |
| Resend OTP in 27                                                                                          |                                           |

#### 2.3.3 Update multi-factor authentication method

The method of authentication can be updated by navigating to the 'Account Settings' under the login menu on the top right of the Supplier Portal (once logged in).

# 3. How to log into the Zycus Supplier Network Portal

Once account is activated, access the ZSN Portal via the below link: <u>https://zsn.zycus.com/guest/genericRegister/AUR921#</u>

## 3.1 Login

If you have already registered and activated your email, simply log in as an 'existing user'. Each supplier will have **one supplier profile** but may set up multiple users. See <u>Maintaining</u> <u>Company details > Contact Details.</u>

| Zycus Supplie | r Network                         | Er                                                                    |
|---------------|-----------------------------------|-----------------------------------------------------------------------|
|               |                                   | Aurizon<br>Zycus Network                                              |
|               |                                   | Need help in signing up?                                              |
| Existing      | User? Log in with Password or OTP | 233<br>Seamless Or adarding<br>Radefining efficiency with convenience |
| Email Add     | ess                               | New User? Register                                                    |
| Туре уо       | ir email address here             | Email Address                                                         |
| Password      |                                   | Type your email address here                                          |
| Туре ра       | isword here 🔊                     | Password                                                              |
|               | Forgot Password                   | Type password here                                                    |
|               | Login                             | Confirm Password                                                      |
|               | Or                                | Re-type password here                                                 |
|               | Login via OTP                     | Please Answer                                                         |
|               |                                   | 9 + 1 =                                                               |
|               |                                   | I accept Terms and Conditions                                         |
|               |                                   | Register                                                              |
|               |                                   | or all                                                                |

**Note:** If you are currently working with Aurizon (submitting invoices etc). DO NOT Register. If you are unable to login, please email <u>vendormasterdata@aurizon.com.au</u> for assistance.

### 3.2 Multifactor Authentication

For security purposes, multifactor authentication is required to access the portal.

The OTP will be issued via the method selected during registration – SMS or Email. Enter the OTP and select 'Verify OTP.

| Zycus Supplier Ne             | twork                                                                                                    |   |  |  |  |  |  |  |  |  |
|-------------------------------|----------------------------------------------------------------------------------------------------|---|--|--|--|--|--|--|--|--|
| Authentication Required       |                                                                                                    |   |  |  |  |  |  |  |  |  |
| Your customer has enabled two | Your customer has enabled two-factor authentication for login to this portal. We have sent an OTP to your |   |  |  |  |  |  |  |  |  |
| registered mobile number 61-  | ×                                                                                                    |   |  |  |  |  |  |  |  |  |
| Enter OTP                     |                                                                                                    |   |  |  |  |  |  |  |  |  |
| Enter OTP                     |                                                                                                    |   |  |  |  |  |  |  |  |  |
| Resend OTP                    | ,<br>Verify OTP                                                                                           |   |  |  |  |  |  |  |  |  |
| Resend OTP in 24              |                                                                                                    | - |  |  |  |  |  |  |  |  |

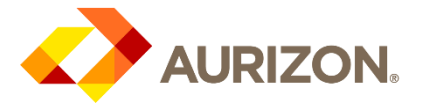

### 3.3 ZSN Help Function

There is a 'Help & Support' menu at the bottom of the login screen.

Alternatively, for further assistance outside of the topics in this guide, once you have logged in, simply click the "Help" button on the main menu to access the Help Manuals and Help Videos.

# 4. How to review supplier requests

If you receive a notification email from Aurizon requesting updates to your Company Profile; this is how you access the request in the ZSN.

Select the Aurizon icon on the left of the screen, under 'Home'. Then select Account > My Requests.

| CODINITIVE PROCUREMENT | Account     |         | _          |                      |                     |
|------------------------|-------------|---------|------------|----------------------|---------------------|
| Home                   | Aurizo      | n       |            |                      |                     |
| Aurizon                | ACCOUNT     | EVENTS  | CONTRACTS  | RISK/PERFORMANCE     | REFERENCE DOCUMENTS |
|                        | MY REQUESTS | Му сомр | ANIES COMP | PLETED REQUESTS MY / | ALERTS              |

Under the My Requests tab, there will be a line with the request number and status 'Awaiting Response'. Select 'Edit' under the Actions tab to access the editable profile.

| Request Number 0 | Company Name 😄        | GSID | Request Type | Supplier Type | Business Location | Requested On 🛛 😄 | Elapsed Time 0 | Status 0          | Actions        |
|------------------|-----------------------|------|--------------|---------------|-------------------|------------------|----------------|-------------------|----------------|
| 2208             | 2YOUS TEST SUPPLIER 1 | 4010 | Ede          | Operational   | au,Facily         | -12-             | 416-           | Awaiting Response | Edit<br>Submit |

Refer to 5.1 to review/maintain account information.

#### Status:

<u>Awaiting Response</u> – request has been sent by Aurizon and awaiting supplier response <u>Saved as Draft</u> – changes saved but not submitted for review/approval by Aurizon <u>Submitted</u> – changes to profile have been submitted to Aurizon to review/approve

# 5. How to maintain company details

Accessing Company Profile:

- 1. Aurizon
- 2. Account
- 3. My Companies
- 4. Edit

|                          | Aurizon      |                                                                                                    |           |             |       |
|--------------------------|--------------|----------------------------------------------------------------------------------------------------|-----------|-------------|-------|
|                          |              | energia de la constante de la constante de la |           |             |       |
| GED Company Name 2       | Created Dr 🗧 | Last Billied Dr. 0                                                                                                    | thatwar © | Created As  | Atlan |
| ACTO ZHOUL TEST SUPPLIER | a 25.00.0019 | 20/00/2019                                                                                                    | Anton     | Operational |       |

**Note:** all Company/Contact detail changes/additions require Aurizon's approval prior to the updates taking effect – refer to "My Requests" in the ZSN for status updates.

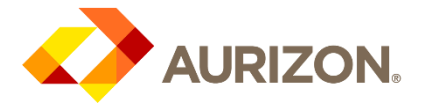

There are four main tabs of information on the profile: **Company; Address; Products and Services & Financial**.

#### 5.1 Company tab (mandatory)

Scroll down to complete the fields, reviewing and updating details as required. **Do not 'Save and Submit' until you have completed all updates.** 

| Company * | Company Details * | Questionnaire * | Financial & Tax Information |
|-----------|-------------------|-----------------|-----------------------------|
|           |                   |                 |                             |

#### 5.1.1 Company Details (mandatory)

Mandatory fields are -

| Company Information | Insurance Details                                     | Attachments                                  |
|---------------------|-------------------------------------------------------|----------------------------------------------|
| Trading Name        | Public Liability Insurance                            | Proof of Business address                    |
| Legal Structure     | Professional Indemnity Insurance<br>(if required)     | Proof of Bank Account details                |
|                     | Certificate of Currency upload<br>Workcover Insurance | Remittance email address<br>PO Email address |

#### 5.1.2 Email Address – PO & Remittance (mandatory)

Remittance and PO email address updates are completed under 'Attachments'.

| Attachments                                                                  |  |        |  |                                 |  |  |  |  |
|------------------------------------------------------------------------------|--|--------|--|---------------------------------|--|--|--|--|
| Proof of Company/Business physical address ① Proof of Bank Account details ① |  |        |  |                                 |  |  |  |  |
| Drop a file here or browse file                                              |  | Browse |  | Drop a file here or browse file |  |  |  |  |
|                                                                              |  |        |  |                                 |  |  |  |  |
| Remittance email address * ①                                                 |  |        |  | PO email address * 🕕            |  |  |  |  |
| Remittance email address                                                     |  |        |  | PO email address                |  |  |  |  |

### 5.1.3 Questionnaire (mandatory)

| Q1. Based on the nature of goods and/or services that you supply to Aurizon, are<br>you aware of your obligations under the Heavy Vehicle National Law (or equivalent<br>law in WA)? Please refer to the National Heavy Vehicles Regulator website for COR<br>obligations (https://www.nhvr.gov.au/safety-accreditation-compliance/chain-of-<br>responsibility/roles-and-responsibilities) * | Q2. Does your company have safety systems and controls to identify, assess and<br>manage risks as they relate to delivery of your goods and/or services with respect<br>R ALL of the Principles of CoR: Fatigue Management, Speed Management, Mass,<br>Loading and Dimension Management, Vehicle Standards and Maintenance<br>Management. Please refer to the National Heavy Vehicles Regulator website for C<br>Gap Analysis Tool (https://www.nhvr.gov.au/safety-accreditation-compliance/chai |  |  |  |  |
|----------------------------------------------------------------------------------------------------|----------------------------------------------------------------------------------------------------|--|--|--|--|
| Q1. Based on the nature of goods and/or services that you supply to Aurizoi                                                                                                    | of-responsibility/cor-gap-assessment-tool) *                                                                                                    |  |  |  |  |
|                                                                                                    |                                                                                                    |  |  |  |  |
| Q3. If you answered "NO" to Question 2, does your company have a plan to install or<br>improve safety systems and controls to ensure CoR requirement and manage safety                                                                                                    |                                                                                                    |  |  |  |  |
| of transport tasks? *                                                                                                    |                                                                                                    |  |  |  |  |
| of transport tasks? *           Q3. If you answered "NO" to Question 2, does your company have a plan to i                                                                                                    |                                                                                                    |  |  |  |  |
| of transport tasks? * Q3. If you answered "NO" to Question 2, does your company have a plan to 1  Supplier Code of Conduct                                                                                                    |                                                                                                    |  |  |  |  |

All questions must be answered to undertake business with Aurizon.

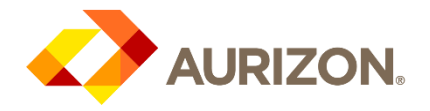

#### 5.1.4 Financial & Tax Information

| Australian Banking             | Financial Information                                                                         |                  |
|--------------------------------|-----------------------------------------------------------------------------------------------|------------------|
| ABN Number<br>GST Registration | Will Aurizon be paying your invoices in Australian Dollars into an Australian Bank account? * |                  |
| g                              | Will Aurizon be paying your invoices in Australian Dollars into an Australian I $\sim$        |                  |
|                                | Tax Information                                                                               |                  |
|                                | ABN Number                                                                                    | GST Registered * |

## 5.2 Address tab (mandatory)

5.2.1 All Locations – supplier address

| Note: Proof of address must be uploaded under Company / Company Details / Attachments |  |
|---------------------------------------------------------------------------------------|--|
|                                                                                       |  |

GST Registered

Multiple addresses can be added to a supplier. Add address – 'Add New' Edit/Delete addresses – Actions tab (Edit or ellipsis menu to delete)

ABN Number

#### 5.2.2 Contact Details – supplier contacts

Maintain supplier contacts for access to the portal here.

| IMPORIANT! You must add a minimum of two contacts | IMPORTANT! You must add a minimum of two contac | ts |
|---------------------------------------------------|-------------------------------------------------|----|

If various sites and contacts enter location first, then assign contact.

Contacts can be edited or deleted using the 'Actions' column. Only delete a contact after you have successfully saved the replacement contact.

| Company *               | All Locations * Contact Details * My Locations *                                                                     |
|-------------------------|----------------------------------------------------------------------------------------------------|
| Address *               | You are in System: aur_System under Facility: 0001-aur_Facility                                                      |
| Product & Services      | Add New                                                                                                    |
| Financial               | Select Legal/DBA Supplier Name Address ID Account Group Address Phone Phone Extension Actions                        |
| Attachments             | ZYCUS TEST SUPPLIER Head Quarter Address STREET1, MELBOURNE, 999999999 - Edit :                                      |
|                         | indicates mandatory                                                                                                  |
|                         | 2 Showing Contact Details for All Locations Add New                                                                  |
|                         | For Address Contact Type First Name Middle Name Last Name Title Email Phone Numbe Actions                            |
|                         | (HQ)STREET1, MELBOUR PO supplier - contact - zycus43@zycus.com 999999999 Edit                                        |
|                         | * indx Delete                                                                                                    |
| IMPORTANT! Su           | pplier Portal Access:                                                                                                |
| When adding/edit        | ing a Contact, always select "Yes" for "Supplier Portal Access" and assign the<br>e access) as per below screenshot. |
| Supplier Portal Access? | Modules assigned My Performance (SPM)                                                                                |
|                         | My Profile (SM)     My RFXs and auction ((Source)                                                                    |
|                         | My Contracts (IContract) My Invoice (envoice)                                                                        |
|                         | Procurement (eProc)                                                                                                  |

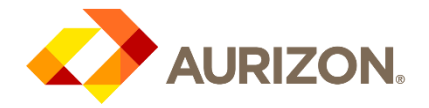

## 5.3 Financial tab

#### 5.3.1 Domestic Bank Details

Add/Edit/Delete bank details

**Note:** Proof of bank account details must be uploaded under *Company / Company Details / Attachments* 

| Company *           | Domestic Bank Details                                           |                         |                  |  |
|---------------------|-----------------------------------------------------------------|-------------------------|------------------|--|
| Address *           | You are in System: aur_System under Facility: 0001-aur_Facility |                         |                  |  |
| Product & Services  | Domestic Bank Details                                           |                         | Add New          |  |
| Financial           |                                                                 | Domestic Bank Details   |                  |  |
| Attachments         | No Records Availabl                                             | e Domestic Bank Details | Currency *       |  |
|                     |                                                                 | _                       | Currency         |  |
|                     |                                                                 | Account Name *          | Bank No. (BSB) * |  |
|                     |                                                                 | Account Name            | Bank No. (BSB)   |  |
| Changes to bank det | ails are not effective until approval by                        | Bank A/C Number *       | Bank Name        |  |
| Aurizon             |                                                                 | Bank A/C Number         | Bank Name        |  |
|                     |                                                                 | Branch Address          |                  |  |
|                     |                                                                 | Comments                |                  |  |
|                     |                                                                 |                         |                  |  |

# 6. How to submit request to Aurizon

Once all company profile information is completed, select 'Submit' at the bottom of the screen.

| Address *          | You are in System: aur_System under Facility: 0001-aur_Facility |                                                            |             |
|--------------------|-----------------------------------------------------------------|------------------------------------------------------------|-------------|
| Product & Services | Company Information                                             |                                                            |             |
| Financial          | Global Inapplier Identifier<br>4010                             | Vendar Basisies / Company Name *<br>ZYCIUS TEST SUPPLIER 1 |             |
|                    | Trading Name                                                    | categery =⊘<br>oursounces composents © √                   |             |
|                    | Logal Treeture *<br>Limited                                     | Supplier Tier *                                            |             |
|                    | Existing Aurlant SAP Vender Number                              | . Internal Nates                                           |             |
|                    |                                                                 | Save a                                                     | s Draft Sub |
| CANCEL             |                                                                 |                                                            |             |
|                    |                                                                 |                                                            |             |

If there are outstanding mandatory fields, you will receive a warning pop-up at the top of the screen.

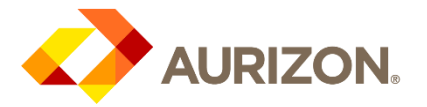

|                                            |                                         | E                             |                  |           | 5           |                 |                   |
|--------------------------------------------|-----------------------------------------|-------------------------------|------------------|-----------|-------------|-----------------|-------------------|
| On Submission<br>Errors/Warnings S Company | Sub-Section Field<br>Company Det Tax ID | Error<br>Ø Mandatory Data: Ta | кID              |           |             |                 | Show All          |
| Company *                                  | Company Details *                       | NumricSubviewNATL             | NumricSubviewATL | DBA/Alias | company_fac | atl check box * | $\langle \rangle$ |
| Address *                                  | You are in System: M1S under Fa         | acility: M1F-M1F              |                  |           |             |                 |                   |
|                                            | Company Details                         |                               |                  |           |             |                 |                   |

Once submitted, you will return to the 'My Requests' tab, which will now show the status of the request as 'Submitted'.

| Request Number 🗠 | Company Name 😄        | GSID | Request Type | Supplier Type | Business Location | Requested On 🗘 | Elapsed Time 🗘 | Status 🗘                       | Actions |
|------------------|-----------------------|------|--------------|---------------|-------------------|----------------|----------------|--------------------------------|---------|
| 2208             | ZYCUS TEST SUPPLIER 1 | 4010 | Edit         | Operational   | aur_Facility      | -NA-           | -NA-           | Awaiting Response<br>Submitted | Edit    |

#### Status:

<u>Awaiting Response</u> – request has been sent by Aurizon and awaiting supplier response <u>Saved as Draft</u> – changes saved but not submitted for review/approval

<u>Submitted</u> – changes to profile have been submitted to Aurizon to review/approve

Note: Clicking on the status will provide a log of the time and date of the submitted request.

Once the request has been submitted, a notification will be sent to the Vendor Master Data team in Aurizon to review and approve the supplier account.

**Note:** Only once the information has been approved will the changes be applied, and you will receive a notification confirming the approval.

# 7. How to respond to RFx's

#### Accessing RFx Events

- 1. Aurizon
- 2. Events
- 3. My Events

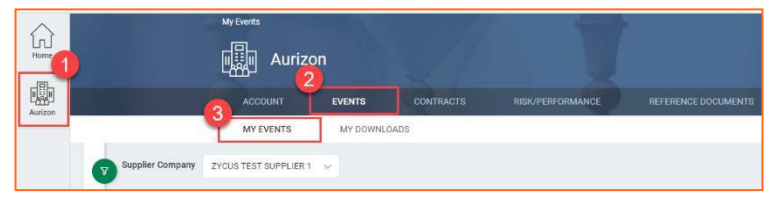

Locate the relevant event in the dashboard and select 'Enter event'

| Event ID 🗘 | Event Name 🗘        | Event Owner 🗘 | Event Open<br>Date | ٥ | Event Close<br>Date | ٥ | Event Type 🗘 | Invite Type 🗘 | Event Status 🗘 | Action      |
|------------|---------------------|---------------|--------------------|---|---------------------|---|--------------|---------------|----------------|-------------|
| 1113908435 | Saturn Dalaaaa Taat | Kelly Peebles | 14/06/2022         |   | 14/06/2022          |   | RFP          | Invited       | Event Reopened | Enter event |

#### Review and 'Accept' RFx Terms and Conditions.

| Home    | My Events → Contern Participation<br>← Saturn Release Test(1113908435) (Event) | Reopened        | Event closing in<br>0 0 51 46<br>Day hours minutes seconds |
|---------|--------------------------------------------------------------------------------|-----------------|------------------------------------------------------------|
| Aurizon | Accept Terms and Conditions Confirm Participation                              | Submit Response | RFP Details >                                              |
|         |                                                                                |                 |                                                            |
|         | Terms and Conditions                                                           |                 |                                                            |
|         | RFP Terms and Conditions.pdf                                                   |                 |                                                            |
|         | Reject Accept                                                                  |                 |                                                            |

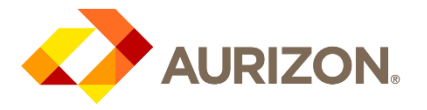

**Confirm Participation** 

The RFx event will now be open for review of all Attachments (supporting documentation) and RFX Details (overview and questionnaire).

| •                                   | •                          |                      | -•              |                         | RFP Detai               | s 🗸 😰 eForum         |                             |
|-------------------------------------|----------------------------|----------------------|-----------------|-------------------------|-------------------------|----------------------|-----------------------------|
| Acci                                | ept Terms and Conditions C | onfirm Participation | Submit Response |                         |                         |                      |                             |
| Terms and Conditions                |                            |                      |                 |                         |                         |                      |                             |
| RFP Terms and Conditions.pdf        |                            | <u>ل</u>             |                 |                         |                         |                      |                             |
| Accepted                            |                            |                      |                 |                         |                         |                      |                             |
| Other Attachments                   |                            |                      |                 |                         |                         |                      |                             |
| Attachment Name                     |                            | Size                 |                 | Uploaded On             |                         | Actions              |                             |
| Aurizon Overview.pdf                |                            | 190431 KB            |                 | 22/11/2018 - 13: 07: 02 |                         | Download             |                             |
| Departures_Template.xlsx            |                            | 49424 KB             |                 | 22/11/2018 · 13: 07: 45 |                         | Download             |                             |
| Download All                        |                            |                      |                 |                         |                         |                      |                             |
| RFP Details (Sections: 3   Items: 1 | Questions: 14)             |                      |                 |                         |                         |                      |                             |
| 1 RFP Overview and Instructions     |                            |                      |                 |                         |                         |                      | (Questions: 0   Items: 0) 🗸 |
| Cancel                              |                            |                      |                 |                         | Decline Participation C | onfirm Participation |                             |
|                                     |                            |                      |                 |                         |                         |                      |                             |

Confirm Participation or Decline, if required to indicate your Decline Participation intention to respond.

Once participation is confirmed, the progress at the top of the screen will increase and response tracking will appear on the screen. This will indicate all required sections of the RFx and number of mandatory V option questions.

| •                                                             | •                                       | •                       |             |                            | RFP Details 🗸 | 😝 eForum         |                   |
|---------------------------------------------------------------|-----------------------------------------|-------------------------|-------------|----------------------------|---------------|------------------|-------------------|
| Acce                                                          | pt Terms and Conditions Confirm Partici | ipation Submit Response |             |                            |               |                  |                   |
| Response Status<br>Bidding Currency * AUD - Australian Dollar | ~                                       |                         |             |                            |               |                  |                   |
| Section Name                                                  |                                         | Status                  | Туре        | Response Submission Status |               | Mandatory        | Optional          |
| 1. RFP Overview and Instructions                              |                                         | Closed                  | Non pricing | Ready                      |               | 0<br>(out of 0 ) | 0<br>(out of 0 )  |
| 2. General Information                                        |                                         | Closed                  | Non pricing | Allowed                    |               | 0<br>(out of 0 ) | 0<br>(out of 12 ) |
| 3. Pricing Schedule                                           |                                         | Closed                  | Pricing     | Not allowed                |               | 0<br>(out of 1 ) | 0<br>(out of 1 )  |

<u>Ready</u> = all responses completed

<u>Allowed</u> = all mandatory responses completed, optional responses missing <u>Not Allowed</u> = mandatory responses not yet completed

Click on the **section name** to enter the responses page.

- 1. To view Aurizon's attachments
- 2. To upload additional attachments
- 3. Questionnaire tabs (including count of responses completed)

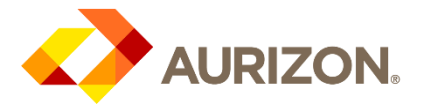

| Sections                                | 3                               | Bidding Currency: AUD-Australian Dollar   Decimal Precision : 2                                                                                                    | My Downloads 📄 eForum |  |  |  |
|-----------------------------------------|---------------------------------|----------------------------------------------------------------------------------------------------|-----------------------|--|--|--|
| 1. RFP Overview and<br>Mandatory<br>0/0 | Instructions<br>Optional<br>0/0 | 2 Event Attachments vor L Buyer's Attachments G+ Export Draft - Import Draft                                                                                                    | All Questions V       |  |  |  |
| 2. General Informatio                   | on                              | RFP Overview and Instructions                                                                                                    |                       |  |  |  |
| Mandatory<br>0/37                       | Optional<br>0/6                 | Purpose of this RFP                                                                                                    |                       |  |  |  |
| 3. Capability and Capacity              |                                 | The purpose of this Request for Proposal (RFP) is to establish a panel arrangement for the supply of Prime Movers with key suppliers that have the capacity and<br>capability to meet Aurizon's ongoing needs, and which delivers increased value and best commercial outcomes to all of Aurizon. |                       |  |  |  |
| Mandatory<br>0/6                        | Optional<br>0/2                 |                                                                                                    |                       |  |  |  |

To return to the main tracking dashboard; select 'Done'

Once all responses have been completed, select 'Submit'. The dashboard will automatically update. Responses can be recalled, if required, *prior* to RFx closure.

| •                                            | • •                                 |             |                            | RFP Details ~ 🚯 eForum |                   |
|----------------------------------------------|-------------------------------------|-------------|----------------------------|------------------------|-------------------|
| Accept Terms and Conditions                  | S Confirm Participation Submit Resp | ionse       |                            |                        |                   |
|                                              |                                     |             |                            |                        |                   |
| Response Status                              |                                     |             |                            |                        |                   |
| Bidding Currency * AUD - Australian Dollar 🗸 |                                     |             |                            |                        |                   |
| Section Name                                 | Status                              | Туре        | Response Submission Status | Mandatory              | Optional          |
| 1. RFP Overview and Instructions             | Closed                              | Non pricing | Submitted                  | 0<br>(out of 0 )       | 0<br>(out of 0 )  |
| 2. General Information                       | Closed                              | Non pricing | Submitted                  | 0<br>(out of 0 )       | 0<br>(out of 12.) |
| 3. Pricing Schedule                          | Closed                              | Pricing     | Submitted                  | 1<br>(out of 1 )       | 0<br>(out of 1 )  |
|                                              |                                     |             |                            |                        |                   |
|                                              |                                     |             |                            |                        |                   |
|                                              |                                     |             |                            |                        |                   |
|                                              |                                     |             |                            |                        |                   |
|                                              |                                     |             |                            |                        |                   |
|                                              |                                     |             |                            |                        |                   |
| Cancel                                       |                                     |             |                            | Recall response        |                   |

# 7.1 RFx Clarification Questions (e-Forum)

All correspondence and clarification should be through the e-forum.

- You can ask questions in the Public e-Forum (anonymous)
- RFP Details 🗸
- **OR**; utilise the Private e-Forum that can only be viewed by Aurizon

## 8. How to execute contracts

Aurizon utilised AdobeSign for contract e-signing.

Once contract signing has been initiated - the Signer will receive email from AdobeSign with link to review and sign the document.

For support with signing an agreement, please refer to the AdobeSign Guide - <u>Sign an agreement</u> <u>sent to you</u>.

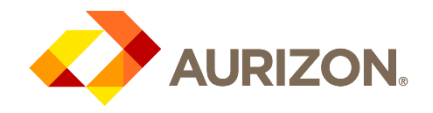

# 9. How to view executed contracts

Viewing contracts which you have executed 1. Aurizon > 2. Contracts > 3. Contracts

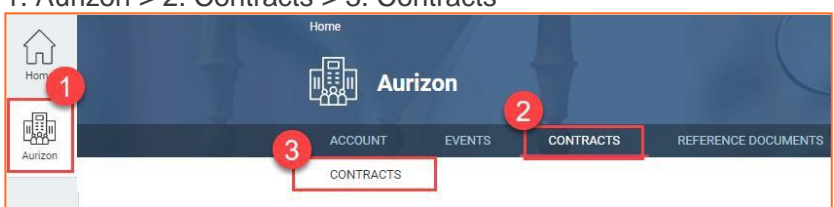

# 10. Support

If the ZSN Help Guide is unable to assist you, please refer to the below support contacts:

| AURIZON System Administrator/Support | AURIZON Vendor Master Data team |
|--------------------------------------|---------------------------------|
| source2pay@aurizon.com.au            | vendormasterdata@aurizon.com.au |